## MULTI INTEGRATOR – Instrukcja instalacji, konfiguracji.

Multi Integrator to uniwersalne oprogramowanie opracowane przez firmę KiD za pomocą którego można połączyć program do gospodarki magazynowej i sprzedaży WAPRO MAG ze sklepami na platformie homesklep.pl. Dzięki naszej aplikacji można łatwo zarządzać obsługą sklepów internetowych lub platform B2B. Oprogramowanie jest otwarte na integrację z dowolnymi systemami.

Aplikację instalujemy z poziomu panelu administracyjnego sklepu internetowego na platformie homesklep.pl. Z listy dostępnych aplikacji wybieramy Multi Integrator i klikamy zainstaluj.

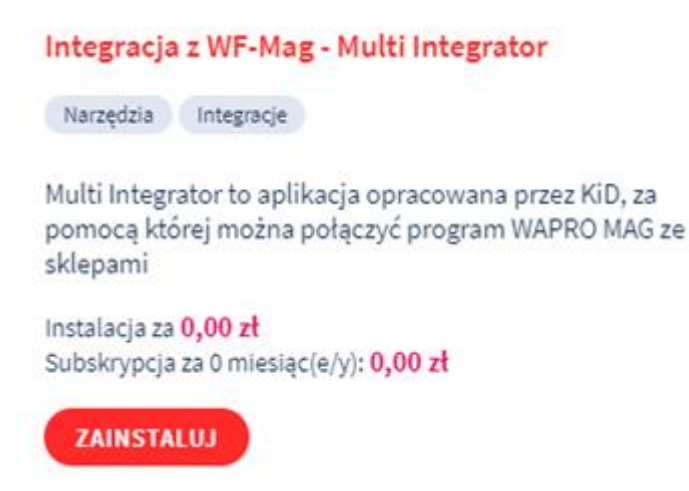

Po zainstalowaniu aplikacji po stronie platformy internetowej, pobieramy ją na komputer i instalujemy Multi Integrator po stronie WAPRO Maga. Zgadzamy się z warunkami licencji i wybieramy ścieżkę dla programu.

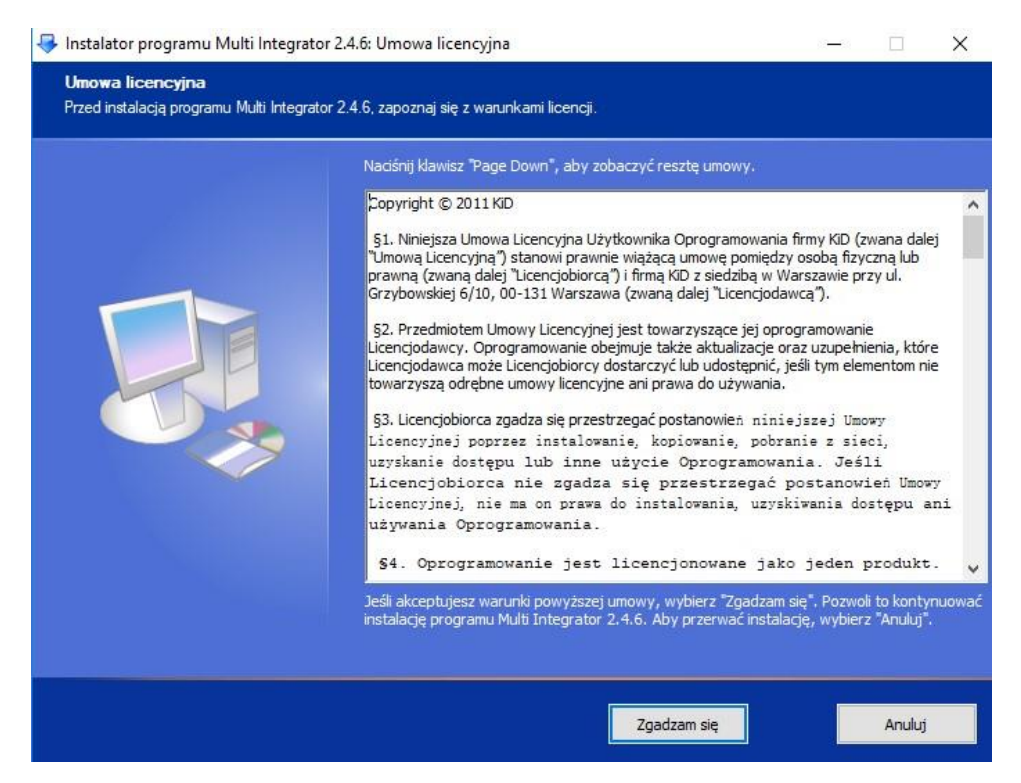

| Instalator programu Multi Integrator<br>Wybór lokalizacji<br>Wybierz folder, w którym chcesz zainstal | 2.4.6: Lokalizacja dla instalacji<br>wać Multi Integrator 2.4.6.                                                                                                    |                                                                                 |                                                | × |
|----------------------------------------------------------------------------------------------------|----------------------------------------------------------------------------------------------------|---------------------------------------------------------------------------------|------------------------------------------------|---|
|                                                                                                    | Wskaż folder, w którym chcesz zainstalować program<br>Aby zmienić folder docelowy, kilknij przycisk Przeglą<br>Wybranie opcji "Zainstaluj" rozpoczyna proces instala<br>do poprzedniego okna, kilknij "Wstecz".<br>Folder docelowy<br>C: Program Files (x86) / Multi Integrator (<br>Dostępne miejsce: 10.2GB<br>Wymagane miejsce: 4.4MB | n Multi Integrator 2<br>Jaj <sup>*</sup> i wskaż właśdw<br>scji programu. Aby 1 | 4.6.<br>rą lokalizację,<br>wrócić<br>Przegląda | j |
|                                                                                                    | < Wstecz Zainstaluj                                                                                                    |                                                                                 | Anuluj                                         |   |

| 寻 Instalator programu Multi Integrato          | r 2.4.6: Zakończono                                                                                                  | 34           |            | × |
|------------------------------------------------|----------------------------------------------------------------------------------------------------|--------------|------------|---|
| Zakończono<br>Instalacja zakończona pomyślnie. |                                                                                                    |              |            |   |
|                                                | Program Multi Integrator 2.4.6 został pomyślnie zainstałowan<br>Kliknij "Zamknij", aby zakończyć działanie Kreatora. | y na Twoim k | omputerze. | Å |
|                                                | < Wstecz Zamknij                                                                                                    |              | Anuluj     |   |

Po zainstalowaniu programu możemy od razu uruchomić Multi Integrator.

Przy pierwszym uruchomieniu programu w oknie, które się pojawi wprowadzamy dane dostępowe do bazy WAPRO-Maga. W przypadku, gdy przy instalacji SQL-a jako jedną z metod logowania wybrano opcję logowania Windows, możemy nie wprowadzać nazwy użytkownika i hasła. Wystarczy zaznaczyć checkbox "logowanie Windows".

| Podłączenie do programu: | WF-Mag 🗸 🗸 🗸      |   |
|--------------------------|-------------------|---|
| Serwer:                  | serwer            | 0 |
| Baza danych:             | demo              | 0 |
| Użytkownik:              | sa                | 0 |
| Hasto                    | •••••             | 0 |
|                          | logowanie Windows | 0 |

Kolejne okno to miejsce gdzie wprowadzamy dane dostępowe do swojego sklepu internetowego. Wystarczy, że wybierzemy z listy sklep na platformie homesklep.pl i wprowadzimy adres sklepu.

| Ustawienia poła                      | ączenia z serwerem FTP                                                                           |
|--------------------------------------|--------------------------------------------------------------------------------------------------|
| Wprowadź dane d<br>producenta swojeg | ostępowe do swojego sklepu internetowego. Informacje te otrzymasz od<br>jo sklepu internetowego. |
| Eksport do sklepu:                   | homesklep.pl 🗸                                                                                   |
| Adres sklepu:                        | https://twojwlasny.homesklep.pl/                                                                 |
|                                      |                                                                                                  |
|                                      |                                                                                                  |
|                                      |                                                                                                  |
|                                      |                                                                                                  |
|                                      |                                                                                                  |

W kolejnych oknach kreatora konfiguracji ustalamy zakres synchronizacji.

Wybieramy: Firmę z WAPRO Magiem i magazyn z którego produkty będą synchronizowane ze sklepem internetowym i gdzie będą trafiały zamówienia.

| <br>Ustawienia synchronizacii                   |                                                |
|-------------------------------------------------|------------------------------------------------|
| Wybierz nazwę firmy i magazyn,<br>internetowym. | , który chcesz synchronizować ze swoim sklepem |
|                                                 |                                                |
|                                                 |                                                |
| Firma:                                          |                                                |
| Magazyn:                                        |                                                |
| Główny                                          | ~ 👔                                            |
|                                                 |                                                |
|                                                 |                                                |
|                                                 |                                                |
|                                                 |                                                |
|                                                 |                                                |
|                                                 |                                                |
|                                                 |                                                |
|                                                 | < Wataoz Dalai > Apului                        |

Następnie określamy, które artykuły z wybranego magazynu mają być synchronizowane ze sklepem internetowym. Mamy do wyboru siedem opcji:

- Wszystkie artykuły
- dostępny w B2C i B2B
- Artykuł aktywny w systemach zewnętrznych
- Dostępny tylko w B2B
- Dostępny tylko w B2C
- Dostępny w systemach aukcyjnych
- Dostępny w sklepie internetowym

| - | Ustawienia eksportu                                                                                                    |                    |
|---|----------------------------------------------------------------------------------------------------|--------------------|
|   | Wprowadź ustawienia eksportu produktów z WF-Maga do skle                                                                                                    | epu internetowego. |
|   | Oznaczenie artykułów do eksportu:                                                                                                    |                    |
|   | Artykuł aktywny w systemach zewnętrznych                                                                                                    | ~ <b>(</b> )       |
|   | wybierz<br>Wszystkie artykuły<br>dostępny w B2C i w B2B                                                                                                    | u WAPRO Maga 🕕     |
|   | Artykuł aktywny w systemach zewnętrznych<br>dostępny tylko w B2B<br>dostępny tylko w B2C<br>Dostępny w systemach aukcyjnych<br>Dostępny w sklepie internetowym | 0                  |
|   | <ul> <li>eksportuj stan 0 artykułów z blokadą obrotu</li> <li>nie aktualizuj opisów</li> </ul>                                                                 | u magazynwego      |
|   | 🗹 nie aktualizuj nazwy artykułu                                                                                                    |                    |
|   |                                                                                                    |                    |

Istnieje również możliwość ustawiania aktywności artykułów w sklepie z poziomu WAPRO Maga. Po zaznaczeniu tego checkboxa, wszystkie artykuły przesyłane do sklepu muszą być oznaczone jako "aktywne w systemach zewnętrznych". Dodatkowe ich oznaczenie jako dostępne w "B2C i B2B" włączy/wyłączy aktywność artykułów w sklepie.

W ustawieniach eksportu ustalamy, która cena z WAPRO Maga ma być domyślną ceną dla sklepu internetowego, czy aktualizować artykuły podczas importu ze sklepu, czy przy aktualizacji stanów pomniejszać go o ilość edytowaną w programie magazynowym, czy aktualizować nazwy i opisy artykułów w sklepie internetowym, czy wysyłać do sklepu ceny promocyjne.

| 🔁 Krea | ator konfiguracji                                                             | ×      |
|--------|-------------------------------------------------------------------------------|--------|
|        | Ustawienia eksportu                                                           |        |
| an .   | wprowadz ustawienia eksportu produktow z wr-iwaga do skiepu internetowego     |        |
|        | Oznaczenie artykułów do eksportu:                                             |        |
|        | Artykuł aktywny w systemach zewnętrznych 🛛 🗸 🕕                                |        |
|        | ustawiaj aktywność artykułów w sklepie z poziomu WAPRO I                      | Maga 🕕 |
|        | Cena domyślna dla sklepu:                                                     |        |
|        | sklep internetowy 🗸 🚺                                                         |        |
|        | wybierz<br>Domyślna artykułu<br>Domyślna kategorii<br>Detaliczna 1<br>Hurtowa |        |
|        | sklep internetowy<br>Specjalna                                                |        |
|        | 🗹 nie aktualizuj nazwy artykułu                                               |        |
|        | 🔲 wysyłaj ceny promocyjne 	 🕕                                                 |        |
|        |                                                                               |        |
|        | < Wstecz Dalej >                                                              | Anuluj |
|        |                                                                               |        |

Kolejne okno to ustawienia importu.

W pierwszym polu wprowadzamy nazwę kontrahenta, do którego będą przypisywane zamówienia realizowane na paragon. Domyślnie jest wprowadzona nazwa "sprzedaż detaliczna". Informacje o zamawiającym i adresie dostawy przekazywane są w uwagach zamówienia. Jeżeli to pole zostawimy puste, każdy kontrahent składający zamówienia w sklepie internetowym zostanie dodany do kartoteki kontrahentów w WAPRO Magu.

W polu "Nazwa formy dostawy" wpisujemy nazwę, która na fakturze w WAPRO Magu będzie odpowiadała kosztom dostawy (np.: "opłata logistyczna"). Jeżeli zostawimy to pole puste, nazwa formy dostawy w sklepie internetowym i WAPRO Magu muszą być identyczne. Checkboxami określamy czy koszt dostawy ma być przenoszony z zamówień w sklepie internetowym do zamówień w WAPRO Magu, gdzie trafiać ma zamówienie, czy produkty na zamówieniu mają być automatycznie rezerwowane i czy zamówienia mają być obliczane od cen netto.

Wraz z zamówieniami do programu magazynowego dodawani są kontrahenci. Jeżeli mamy już kontrahentów w WAPRO Magu dodanych przed rozpoczęciem synchronizacji, można wybrać wiązanie kontrahentów po NIP-ie bądź adresie email.

| Ustawienia importu<br>Wprowadź ustawienia dla importu zamówień ze sklepu internetowego do WF-Maga.<br>Nazwa kontrahenta dla sprzedaży detalicznej:<br>sprzedaż detaliczna<br>Nazwa formy dostawy:<br>Transport<br>dodaj transport do zamówienia<br>dodaj zamówienie do bufora<br>dodaj zamówienie do bufora<br>dodaj zamówienia od cen netto<br>Wyszukiwanie kontrahentów:<br>Standardowe<br>Dodatkowe ustawienia homesklep pl<br>Indeks katalogowy                                                                                                    | Nice |                                                                              | ~    |
|----------------------------------------------------------------------------------------------------|------|------------------------------------------------------------------------------|------|
| Wprowadź ustawienia dla importu zamówień ze sklepu internetowego do WF-Maga.         Nazwa kontrahenta dla sprzedaży detalicznej:         sprzedaż detaliczna         Nazwa formy dostawy:         Transport         dodaj transport do zamówienia         dodaj transport do zamówienia         obliczaj zamówienie do bufora         obliczaj zamówienia od cen netto         Wyszukiwanie kontrahentów:         Standardowe         Dodatkowe ustawienia homesklep pl         Indeks katalogowy                                                                                                    |      | Ustawienia importu                                                           |      |
| Nazwa kontrahenta dla sprzedaży detalicznej:<br>sprzedaż detaliczna<br>Nazwa formy dostawy:<br>Transport<br>dodaj transport do zamówienia<br>dodaj zamówienie do bufora<br>automatyczna rezerwacja produktów<br>buliczaj zamówienia od cen netto<br>Wyszukiwanie kontrahentów:<br>Standardowe<br>Dodatkowe ustawienia homesklep pl<br>Indeks katalogowy                                                                                                    | 2    | Wprowadź ustawienia dla importu zamówień ze sklepu internetowego do WF-Maga. |      |
| sprzedaż detaliczna   Nazwa formy dostawy:   Transport   dodaj transport do zamówienia ()   dodaj zamówienie do bufora ()   automatyczna rezerwacja produktów ()   obliczaj zamówienia od cen netto ()   Wyszukiwanie kontrahentów:   Standardowe   Dodatkowe ustawienia homesklep pl   Indeks katalogowy                                                                                                    | à    | Nazwa kontrahenta dla sprzedaży detalicznej:                                 |      |
| Nazwa formy dostawy:<br>Transport<br>dodaj transport do zamówienia<br>dodaj zamówienie do bufora<br>automatyczna rezerwacja produktów<br>bliczaj zamówienia od cen netto<br>Wyszukiwanie kontrahentów:<br>Standardowe<br>Dodatkowe ustawienia homesklep pl<br>Indeks katalogowy                                                                                                    |      | sprzedaż detaliczna 🕕                                                        |      |
| Transport   Image: dodaj transport do zamówienia   Image: dodaj transport do zamówienia |      | Nazwa formy dostawy:                                                         |      |
| <ul> <li>dodaj transport do zamówienia ()</li> <li>dodaj zamówienie do bufora ()</li> <li>automatyczna rezerwacja produktów ()</li> <li>obliczaj zamówienia od cen netto ()</li> <li>Wyszukiwanie kontrahentów:</li> <li>Standardowe </li> <li>Dodatkowe ustawienia homesklep pl</li> <li>Indeks katalogowy </li> </ul>                                                                                                    |      | Transport                                                                    |      |
| <ul> <li>dodaj zamówienie do bufora ()</li> <li>automatyczna rezerwacja produktów ()</li> <li>obliczaj zamówienia od cen netto ()</li> <li>Wyszukiwanie kontrahentów:</li> <li>Standardowe </li> <li>Dodatkowe ustawienia homesklep pl</li> <li>Indeks katalogowy </li> </ul>                                                                                                    |      | 🖂 dodaj transport do zamówienia 🛛 🎧                                          |      |
| automatyczna rezerwacja produktów ()     obliczaj zamówienia od cen netto ()     Wyszukiwanie kontrahentów:     Standardowe     Oodatkowe ustawienia homesklep.pl     Indeks katalogowy                                                                                                    |      | 🗌 dodaj zamówienie do bufora – 🔍                                             |      |
| automatyczna rezerwacja produktów oliczaj zamówienia od cen netto Wyszukiwanie kontrahentów: Standardowe Oodatkowe ustawienia homesklep.pl Indeks katalogowy                                                                                                    |      |                                                                              |      |
| obliczaj zamówienia od cen netto<br>Wyszukiwanie kontrahentów:<br>Standardowe ✓<br>Dodatkowe ustawienia homesklep.pl<br>Indeks katalogowy ✓                                                                                                    |      | automatyczna rezerwacja produktow U                                          |      |
| Wyszukiwanie kontrahentów:<br>Standardowe  V  Dodatkowe ustawienia homesklep.pl  Indeks katalogowy  V                                                                                                    |      | 🗋 obliczaj zamówienia od cen netto 🏾 🅕                                       |      |
| Standardowe v U<br>Dodatkowe ustawienia homesklep.pl<br>Indeks katalogowy v                                                                                                    |      | Wyszukiwanie kontrahentów:                                                   |      |
| Dodatkowe ustawienia homesklep.pl Indeks katalogowy ~                                                                                                    |      | Standardowe 🗸 🚺                                                              |      |
| Indeks katalogowy 🗸                                                                                                    |      | Dodatkowe ustawienia homesklep.pl                                            |      |
|                                                                                                    |      | Indeks katalogowy 🗸 🗸                                                        |      |
|                                                                                                    |      |                                                                              |      |
| (Weters Dalei) Anului                                                                                                    |      | (Weters Dalei) Anu                                                           | du i |

Dodatkowe ustawienia homesklep.pl

| odatkowe ustawienia homesklep.pl                                          |                                                       |             |
|---------------------------------------------------------------------------|-------------------------------------------------------|-------------|
| ] nie eksportuj kodu kreskowego                                           |                                                       |             |
| portuj zamówienia od numeru: 0                                            |                                                       |             |
| ] importuj tylko potwierdzone zamówienia                                  |                                                       |             |
| ] importuj tylko opłacone lub pobraniowe                                  |                                                       |             |
| ] nie aktualizuj statusów zamówień                                        |                                                       |             |
| Statusy zamówień                                                          |                                                       |             |
| Status WAPRO Mag                                                          | Status homesklep.pl                                   | ^           |
| Niezrealizowane (N)                                                       | złożone                                               | •           |
| Częściowo zrealizowane (C)                                                | złożone                                               | -           |
| Zrealizowane (Z)                                                          | złożone                                               | •           |
| Potwierdzone (V)                                                          | złożone                                               | •           |
| Oczekujące na płatność (O)                                                | złożone                                               | -           |
| Uwaga! Program będzie próbował aktualizować<br>jako zamknięte w WAPRO Mag | statusy zamówień do czasu, aż zamówienie nie zostanie | e oznaczone |
|                                                                           | Zapisz                                                | Anului      |

Dodatkowe ustawienia homesklep.pl służą do ustawienia powiązania statusów zamówień. Oznaczymy tu również, czy pomijać eksport kodów kreskowych i jakie zamówienia importować. Opcje te są przydatne, gdy wprowadzone do programu WAPRO MAG kody kreskowe nie są zgodne ze standardami obsługiwanymi przez platformę homesklep.pl. Ostatnie okno kreatora konfiguracji to okno wprowadzenia licencji. Po wprowadzeniu danych klikamy przycisk "Generuj klucz i zapisz", potem "Zakończ". Teraz możemy już rozpocząć pracę z programem.

| Licencia:         | Poles           |    |                     |
|-------------------|-----------------|----|---------------------|
| Czas trwania:     | 2022-05-01      |    |                     |
| Numer licencji:   | SHR0011         |    |                     |
| NIP:              | 526-010-21-54   |    |                     |
| Nazwa firmy:      | KiD             |    | ]                   |
| Ulica, numer:     | Grzybowska 6/10 |    | ]                   |
| Kod, miejscowość: | 00-131 Warszawa |    | _                   |
| Telefon:          | 226521525       |    |                     |
| E-mail:           | kid@kid.com.pl  | 10 | Generuj klucz i zap |

Pierwsza zakładka Integratora dotyczy eksportu artykułów. Klikając przyciski, możemy ręcznie wywołać eksport artykułów z WAPRO Maga do sklepu internetowego, eksport nowych artykułów, eksport zdjęć, aktualizację stanów.

Funkcji "Import artykułów" używamy w przypadku przenoszenia produktów ze sklepu internetowego do WAPRO Maga. Przenoszone ze sklepu produkty będą umieszczone w programie magazynowym, w kategorii asortymentowej "sklep internetowy".

Kliknięcie na przycisk "Ustawienia" przenosi nas do kreatora, gdzie możemy zmienić ustawienia dotyczące eksportu artykułów.

Po kliknięciu na strzałki z lewej strony okna otwiera się panel boczny. Widzimy tam listę sklepów synchronizowanych z WAPRO Magiem. Widzimy, który ze sklepów jest ustawiony jako domyślny. Mamy możliwość dodawania i usuwania sklepów oraz zainstalowania i uruchomienia usługi automatycznej synchronizacji.

| Multi Integrator wersja: 2.7.0: devsl<br>Sprzedaż i mag<br>WAPRO N | lop-787615.homesklep.pl<br>Izyn<br>Iag                                                             | ×                                           |
|--------------------------------------------------------------------|----------------------------------------------------------------------------------------------------|---------------------------------------------|
| Sklepy<br>Lista sklepów<br>devstop-787615 tomesklep pl             | Eksport/import artykułów Import zamówień Automatyczna synchronizacja I<br>Synchronizacja artykułów | -listoria synchronizacji O <sub>l</sub> · · |
| Domyślny                                                           |                                                                                                    |                                             |
| Nowy sklep                                                         | Eksport artykułów                                                                                  | port zdjęć                                  |
| Kreator konfiguracji                                               |                                                                                                    |                                             |
| Usuń sklep                                                         | Eksport nowych artykułów                                                                           | alizacja cen i stanów                       |
| Automat                                                            |                                                                                                    |                                             |
| Odinstaluj usługę                                                  | Import artykułów                                                                                   |                                             |
| Uruchom usługę                                                     |                                                                                                    |                                             |
|                                                                    |                                                                                                    | Ustawienia                                  |

\*Usługę automatycznej synchronizacji powinniśmy uruchamiać po skonfigurowaniu automatycznej synchronizacji w trzeciej zakładce.

\*Artykuły eksportowane z WAPRO Maga do homesklep.pl muszą być przypisane do innej kategorii wielopoziomowej niż "Ogólna".

W przypadku, gdy mamy artykuły wprowadzone w sklepie internetowym i w WAPRO Magu istnieje możliwość ich sparowania. Warunkiem poprawnego połączenia artykułów jest uzupełnienie pola "kod produktu" w sklepie internetowym indeksem katalogowym z WAPRO Maga.

Następnie w Multi Integratorze klikamy na ikonkę narzędzi (prawy górny róg) i wybieramy opcję "synchronizacja artykułów".

| - IIA                    | 'RO Mag                                                                                             |
|--------------------------|----------------------------------------------------------------------------------------------------|
| Sklepy<br>Lista sklepów  | Eksport/import artykulów Import zamówień Automatyczna synchronizacja Historia synchronizacji Ol     |
| devshop-787615.homesklep | Synchronizacia artikulów                                                                            |
| Domyślny                 | Operacje dodatkowe X                                                                                |
| Nowy sklep               | Sprawdzanie XML<br>Narzędzie do sprawdzania poprawności plików XML. Uruchom                         |
| Kreator konfiguracji     | Zdjęcia<br>Zresetowanie eksportu zdieć dla wybranego sklepu                                         |
| Usuń sklep               | Uruchomienie tej operacji sprawi że wszystkie zdjęcia przy najbliższym ekporcie wyślą się ponownie. |
| Automat                  | Operacje homesklep.pl<br>Synchronizacja artykułów Uruchom                                           |
| Odinstaluj usługę        | Oznacz wszystkie artykuły do eksportu stanów Uru om                                                 |
| Uruchom usługę           | Zaunij                                                                                              |

Kolejna zakładka Integratora odpowiada za funkcję importu zamówień.

Można tu wywołać import zamówień, lub zaktualizować ich statusy w sklepie.

Wraz z importem zamówień do WF-Maga dodawani są kontrahenci, którzy są zalogowani w sklepie internetowym.

| Multi Integrator wersja: 2.7.0: devsl | iop-787615.homesklep.pl — — X                                                                |
|---------------------------------------|----------------------------------------------------------------------------------------------|
| WAPRO N                               | lag 🏠                                                                                        |
| Sklepy                                | Ekonottimport activulów Import zamówień Automaticzna evoluciniczania Historia evoluciania or |
| Lista sklepów                         |                                                                                              |
| devshop-787615.homesklep.pl ~         | Synchronizacja zamowien                                                                      |
| Domyślny                              |                                                                                              |
| Nowy sklep                            | Import zamówień Aktualizacja statusów zamówień                                               |
| Kreator konfiguracji                  |                                                                                              |
| Usuń sklep                            |                                                                                              |
| Automat                               |                                                                                              |
| Odinstaluj usługę                     |                                                                                              |
| Uruchom usługę                        |                                                                                              |
|                                       | Ustawienia                                                                                   |
| uruchamiaj przy logowaniu             | Zamknij                                                                                      |

Kliknięcie na przycisk "Ustawienia" przenosi nas do kreatora, gdzie możemy zmienić ustawienia odnośnie importu zamówień.

W zakładce "Automatyczna synchronizacja" ustalamy jak często mają uruchamiać się procesy odpowiedzialne za automatyczny eksport artykułów, import zamówień, aktualizację cen, stanów, statusów zamówień. Decydujemy także czy informacje o synchronizacji mają pojawiać się w dymkach.

| WAPRO M                       | lag                                  |        |    |         |     |       |           |                             |   |
|-------------------------------|--------------------------------------|--------|----|---------|-----|-------|-----------|-----------------------------|---|
| Sklepy<br>Lista sklepów       | Eksport/import artykułów Import zamó | wień   | Au | tomatyc | zna | synch | ironizacj | a Historia synchronizacji O | • |
| devshop-787615.homesklep.pl ~ | Konfiguracja automatycznej synchron  | izacji |    |         |     |       |           |                             |   |
| Domyślny                      | Eksport artykułów                    | 0      | -  | godz.   | 5   |       | min. I    | Nieaktywne                  |   |
| Nowy sklep                    | Eksport nowych artykułów             | 0      |    | godz.   | 5   | *     | min. I    | Vieaktywne                  |   |
|                               | Aktualizacja stanów i cen            | 0      | *  | godz.   | 5   | -     | min. I    | Vieaktywne                  |   |
| kreator kontiguracji          | 🗌 Import zamówień                    | 0      | *  | godz.   | 5   | *     | min. I    | Vieaktywne                  |   |
| Usuń sklep                    | 🗌 Aktualizacja statusów zamówień     | 0      | *  | godz.   | 5   | *     | min. I    | Vieaktywne                  |   |
| Automat                       | Eksport zdjęć                        | 0      | +  | godz.   | 5   | -     | min. I    | Vieaktywne                  |   |
| Odinstaluj usługę             |                                      |        |    |         |     |       |           |                             |   |
| Uruchom usługę                |                                      |        |    |         |     |       |           |                             |   |
|                               |                                      |        | 14 |         |     |       |           |                             |   |

W zakładce historia synchronizacji mamy podgląd wszystkich operacji z ostatnich 30 dni z opisem i statusem, datą i godziną, nazwą operacji. Można je filtrować na różne sposoby, wyczyścić historię.

| Sprzedaż i maga               | zyn                   |                      |                           |                                 |      |
|-------------------------------|-----------------------|----------------------|---------------------------|---------------------------------|------|
| WARKO M                       | lag                   |                      |                           |                                 | -    |
| Sklepy<br>Lista sklepów       | Eksport/import artyku | Ilów Import zamówień | Automatyczna synchroni    | zacja Historia synchronizacji O | •    |
| devshop-787615.homesklep.pl 🗸 |                       |                      |                           |                                 |      |
| Domyślny                      | Status                | Data i godz.         | Nazwa operacji            | Opis                            | ^    |
| Nowy sklen                    | poprawne              | 01.03.2021 14:42:21  | Aktualizacja statusów za  | . Aktualizacja statusów zamówi  |      |
| nony stop                     | poprawne              | 01.03.2021 14:42:17  | Import zamówień           | Import zamówień wykonał się     | 1    |
| Kreator konfiguracji          | poprawne              | 01.03.2021 14:23:31  | Eksport artykułów         | Eksport produktów wykonał si    | 1    |
|                               | poprawne              | 01.03.2021 12:38:18  | Import zamówień           | Import zamówień wykonał się     | 1    |
| Usuń sklep                    | poprawne              | 01.03.2021 12:37:00  | Aktualizacja statusów za  | . Aktualizacja statusów zamówi  |      |
| lutomat                       | poprawne              | 01.03.2021 12:31:35  | Aktualizacja statusów za  | . Aktualizacja statusów zamówi  |      |
| Odinetalui veluce             | poprawne              | 01.03.2021 12:31:29  | Import zamówień           | Import zamówień wykonał się     |      |
| Odinatalaj usruĝę             | poprawne              | 01.03.2021 11:24:45  | Aktualizacja cen i stanów | Aktualizacja stanów przebiegł   |      |
| Uruchom usługę                | poprawne              | 01.03.2021 11:24:30  | Aktualizacja statusów za  | . Aktualizacja statusów zamówi  |      |
|                               | noprawne              | 01 03 2021 11-21-50  | Aktualizacia etatueów za  | Aktualizacia etatusów zamówi    | ~    |
|                               | Wyczyść historie      | Powiadomienia        | Pokaż: wszystkie          | ✓ ✓ importy ✓ ekspo             | orty |

Ostatnia zakładka informuje o dodatkowych funkcjonalnościach przygotowanych na zlecenie klienta, których nie ma w standardowych funkcjach Integratora.

|                               | 145                            |                                                   |                         |                      |          |
|-------------------------------|--------------------------------|---------------------------------------------------|-------------------------|----------------------|----------|
| Sklepy<br>Lista sklepów       | Import zamówień                | Automatyczna synchronizacja                       | Historia synchronizacji | Operacje dodatkowe   | ۰        |
| devshop-787615.homesklep.pl V | Okno konfigur<br>użytkownika p | acji i uruchamiania dodatkowyc<br>rzez firmę KiD. | h funkcjonalności Integ | ratora wykonanych na | zlecenie |
| Nowy sklep                    | Operacje doc                   | atkowe                                            |                         |                      |          |
| Kreator konfiguracji          | 2                              |                                                   |                         |                      |          |
| Usuń sklep                    | e<br>e<br>e                    |                                                   |                         |                      |          |
| Automat                       | c                              |                                                   |                         |                      |          |
| Odinstaluj usługę             |                                |                                                   |                         |                      |          |
|                               |                                |                                                   |                         |                      |          |

## Produkty z wariantami

Na platformie homesklep.pl mamy możliwość tworzenia produktów z wariantami. Aby była możliwa integracja takich produktów z programem WAPRO MAG, musimy upewnić się czy pozycja "obsługa magazynu" w eSklepie została zaznaczona na "tak".

| esklep 💿 📰                         | przejdź do: Warianty produktów     Warianty produktów |
|------------------------------------|-------------------------------------------------------|
| Cobstuga sklepu                    | Dane podstawowe                                       |
| Przesytki                          | Album                                                 |
| Porzucone koszyki                  | Album                                                 |
| Powiązane 🗸                        | DODAJ NOWĄ CECHĘ                                      |
| PRODUKTY                           | Nazwa Kolor                                           |
| Produkty                           | radaji aala uabaru                                    |
| Aukcje                             |                                                       |
| Produkty z porzuconych<br>koszyków | obsługa magazynu                                      |
| Atrybuty (cechy produktu)          | tak v                                                 |
| • Warianty                         | pokazuj w opcjach przeglądania                        |
| Kategorie                          | tak 🗸                                                 |
| Producenci                         | wymagalność                                           |
| Opinie nt. produktów               | tak                                                   |
| Zapisy na "Powiadom mnie"          | wartosci                                              |
| Powiązane 🗸                        |                                                       |
| KLIENCI                            |                                                       |
| Klienci                            | DODAJ NOWE POLE WYBORU                                |
| Grupy klientów                     |                                                       |
| Powiązane 🗸                        | DODAJ CECHĘ                                           |
| 📈 Zwiększaj sprzedaż               |                                                       |
| 📚 🔤 PL 🗸                           | ZAPISZ I WRÓĆ DO LISTY ZAPISZ                         |

W WAPRO Magu każdy wariant produktu z eSklepu musi być wprowadzony jako osobny artykuł. Indeksy katalogowe artykułów z WAPRO Maga i kody wariantów z eSklepu muszą być takie same.

|                       |                                                                          |            | * Stan       | Operacje handlov                         | we Cr <mark>M</mark> Raporty <mark>K</mark>                                            | artoteki Inne                           | Administrator                          | Okna P                        |
|-----------------------|--------------------------------------------------------------------------|------------|--------------|------------------------------------------|----------------------------------------------------------------------------------------|-----------------------------------------|----------------------------------------|-------------------------------|
| ‡ ID ⑦                | Nazwa (wariant)                                                          | ‡ Kod      | 👻 magazynowy | 22                                       | Kasy                                                                                   | Tabele odsetek                          | Formy dostaw                           | v A                           |
| 3013                  | Album ofertowy LEITZ WOW                                                 | idw_287    | 0 szt.       | / S2<br>si Powiązane z<br>kontrahentem * | Pracownicy Urzędy € Waluty                                                             | <sup>2</sup> Formy płatnośc<br>/        | Typy zadań C                           | rM e-Dokume                   |
| <b>3013</b><br>(3193) | Album ofertowy LEITZ WOW<br>(Kolor: niebieski; Ilość kieszeni: 40)       | tek8050187 | 20 szt.      | ci kontrahenta                           | Pracownicy i urzędy Kart                                                               | oteki finansowe                         | Inne                                   | e-Dokume                      |
| <b>3013</b><br>(3192) | Album ofertowy LEITZ WOW<br>(Kolor: pomarańczowy; Ilość kieszeni:<br>40) | tek8060187 | 20 szt.      | 2↓<br>Nr artykułu                        | Nazwa                                                                                  | 🔒 Ma 🌏 🛽                                | r ि ि √ ∨ □<br>Indeks katalogowy       | llość dostępna                |
| <b>3013</b><br>(3191) | Album ofertowy LEITZ WOW<br>(Kolor: turkusowy; Ilość kieszeni: 40)       | tek8070187 | 40 szt.      | 2714<br>905<br>4794                      | Album ofertowy LEITZ WOW f<br>Album ofertowy LEITZ WOW f<br>Album ofertowy LEITZ WOW r | oletowy 20<br>oletowy 40<br>iebieski 40 | tek8020187<br>tek8080187<br>tek8050187 | 10,0000<br>30,0000<br>20.0000 |
| <b>3013</b><br>(3190) | Album ofertowy LEITZ WOW<br>(Kolor: fioletowy; Ilość kieszeni: 20)       | tek8020187 | 10 szt.      | 4090                                     | Album ofertowy LEITZ WOW p<br>Album ofertowy LEITZ WOW t                               | omarańczowy 40<br>urkusowy 20           | tek8060187<br>tek8010187               | 20,0000<br>17,0000            |
| <b>3013</b><br>(3189) | Album ofertowy LEITZ WOW<br>(Kolor: fioletowy; Ilość kieszeni: 40)       | tek8080187 | 30 szt.      | 3349                                     | Album ofertowy LEITZ WOW t                                                             | urkusowy 40                             | tek8070187                             | 40,0000                       |
| <b>3013</b><br>(3188) | Album ofertowy LEITZ WOW<br>(Kolor: turkusowy; Ilość kieszeni: 20)       | tek8010187 | 17 szt.      |                                          |                                                                                        |                                         |                                        |                               |

W pole "kod" produktu w eSklepie do którego podpięte są warianty wprowadzamy numer artykułu z WAPRO Maga, poprzedzony przedrostkiem "idw\_". Ma to być ten produkt, który będzie "Głównym" w WAPRO Magu.

Po uzupełnieniu danych możemy przystąpić do wiązania produktów, analogicznie jak w przypadku produktów prostych. Klikamy na ikonkę narzędzi (prawy górny róg) i wybieramy opcję "synchronizacja artykułów".

|                          | no mag                                                                                              | 1              |
|--------------------------|----------------------------------------------------------------------------------------------------|----------------|
| Sklepy<br>Lista sklepów  | Eksport/import artykułów Import zamówień Automatyczna synchronizacja Historia synchronizacji O      | ) <sub>1</sub> |
| devshop-787615.homesklep | Svnchronizacia ath/kulów                                                                            |                |
| Domyślny                 | Operacje dodatkowe X                                                                                |                |
| Nowy sklep               | Sprawdzanie XML<br>Narzędzie do sprawdzania poprawności plików XML. Uruchom                         |                |
| Kreator konfiguracji     | Zdjęcia<br>Zresetowanie eksportu zdjęć dla wybranego sklepu.                                        |                |
| Usuń sklep               | Uruchomienie tej operacji sprawi że wszystkie zdjęcia przy najbliższym ekporcie wyślą się ponownie. |                |
| Automat                  | Operacje homesklep.pl                                                                               |                |
| Odinstaluj usługę        | Oznacz wszystkie artykuły do eksportu stanów Uru om                                                 |                |
| Unichom usługe           |                                                                                                    |                |

Po przeprowadzeniu synchronizacji w WAPRO Magu w pole uwagi artykułu automatycznie dodany zostanie wpis:

| lazwa Album ofertowy LEITZ WOW turkusowy 20                                                                                                    | Indeks kat., tek8010187<br>Indeks hart. SI006118    |
|----------------------------------------------------------------------------------------------------|-----------------------------------------------------|
| ) Informacje podstawowe 2) Jednostki i ceny 3) Definicje, intrastat 4) Uwagi 5) Inne 6) JPK, e-com                                                        | nmerce, certyfikat 7) Akcyza, podatek cukrowy       |
| Uwagi (1000 znaków)                                                                                                    |                                                     |
| tek8010187\$Album\$Kolor:turkusowylliość kieszeni:20                                                                                                    | Î                                                   |
| Nazwa wariantu<br>zdefiniowana w eSklepie Jeżeli index z pola "Uwagi" jest taki<br>sam jak indeks katalogowy artykułu, zde<br>to jest to artykuł "Główny" | chy i wartosci wariantów<br>efiniowane w eSklepie v |
| Pokazuj ostrzeżenie przy wyborze artykułu                                                                                                    | ^                                                   |
|                                                                                                    |                                                     |
|                                                                                                    |                                                     |
| rl+P Ctrl+Z                                                                                                    | F10 Esc                                             |

Jeżeli nie mamy artykułów w sklepie i chcemy wyeksportować artykuły będące wariantami z WAPRO Maga do eSklepu należy:

- 1. W eSklepie dodać warianty, cechy i wartości, pamiętając przy dodawaniu wariantów o zaznaczeniu obsługi magazynów na "tak".
- 2. W WAPRO Magu, w polu "uwagi" artykułu będącego wariantem dodajemy wpis wg wzoru: KAT00059\$Zestaw wariantów dla ubrań\$Kolor:Biały | Rozmiar:S

(KAT00059) – indeks katalogowy artykułu "głównego" z WAPRO Maga (Zestaw wariantów dla ubrań) – nazwa zestawu wariantów zdefiniowana w eSklepie (Kolor, Rozmiar) – nazwy cech zdefiniowanych w eSklepie (Biały, S) – wartości cech zdefiniowane w eSklepie

Po eksporcie poprawnie przygotowanych artykułów w WAPRO Magu, w eSklepie dodany zostanie artykuł i jego warianty.

Należy pamiętać o odpowiednim oznaczeniu artykułów do eksportu, zgodnie z ustawieniami Multi Integratora (aktywny w systemach zewnętrznych, bądź dostępny w sklepie internetowym).